## <u>温度調節器マニュアル(Remote)</u>

2010/08/18 平山明香

- 0 準備
- 温度調節器(チノー社製 KP-1000)の RS232C ケーブルを制御 PC の裏側(向かって右側)の USB 端子に接続する。
- ② 温度調節器の電源スイッチを ON にする。 負荷電流表示器に「0.41」と表示されていることを確認する。背面の負荷用過電流遮断器を ON にする。

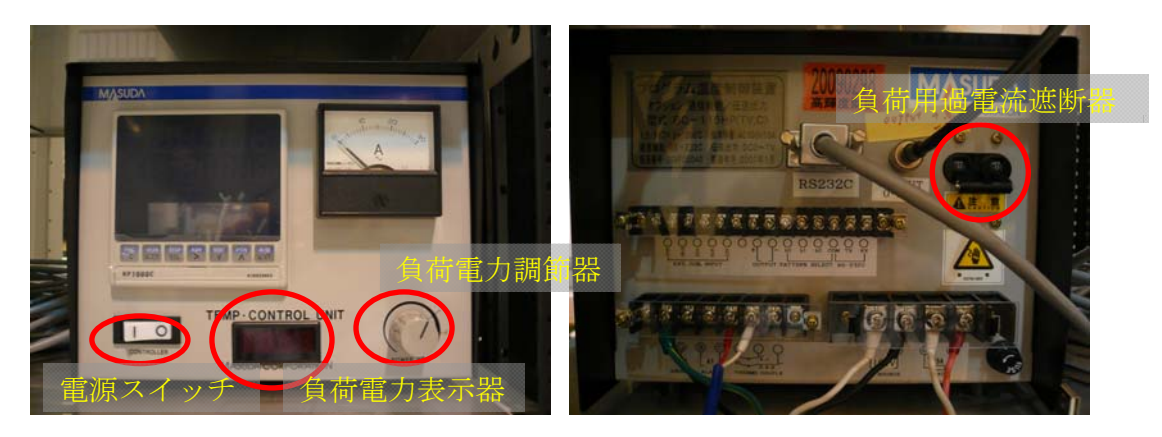

図 温度調節器正面

③ Temp\_control.viのボタン説明

図 温度調節器背面

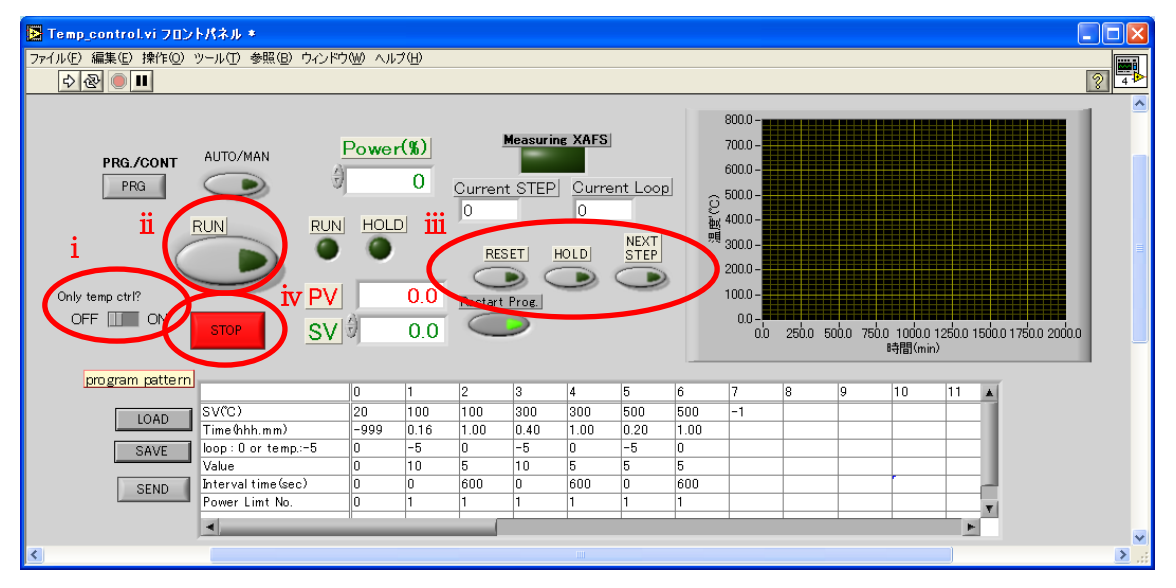

i Only temp ctrl? ON : 温度調節器の外部制御のみ行う

OFF: 温度調節器の外部制御および昇温測定を行う

- ii RUN: 温度調節器の昇温プログラムおよび XAFS 測定の開始
- iii RESET : 温度調整器の昇温プログラムの終了
  - HOLD : 温度を一定に保つ

NEXT STEP: 次のステップへ進む

- iv STOP: Temp\_control.viの終了
- 1 温度調整器制御プログラム(Temp\_control.vi)の起動
- ① デスクトップの「Temp\_control.viのショートカット」を選択し、起動する。

| 🖪 Temp_        | control.vi 705       | ・トパネル *               |                 |      |        |          |         |          |      |         |       |         |                      |                   |           |             |          |
|----------------|----------------------|-----------------------|-----------------|------|--------|----------|---------|----------|------|---------|-------|---------|----------------------|-------------------|-----------|-------------|----------|
| 77/100         | 編集(E) 操作( <u>0</u> ) | ツール(T) 参照(B) ウィンドウ    | 11 ( <u>W</u> ) | ブ(山) |        |          |         |          |      |         |       |         |                      |                   |           |             |          |
|                |                      |                       |                 |      |        |          |         |          |      |         |       |         |                      |                   |           |             |          |
| 2              |                      |                       |                 |      |        |          |         | et       |      | 800.0 - |       |         |                      |                   |           |             |          |
| Ĭ              | PRG /CONT            | AUTO/MAN              | Power           | -(%) |        | Measurin | ng XAFS |          |      | 700.0 - |       |         |                      |                   |           |             | _        |
|                | PRG                  |                       |                 | 0    | Currer | # STEP   | L Curr  | ent Loor | al   | 600.0 - |       |         |                      |                   |           |             |          |
|                |                      |                       |                 |      | 0      |          | 0       |          | 9    | 400.0   |       |         |                      |                   |           |             |          |
|                |                      | RUN RUN               | HOLD            | נ    | ୭      |          |         | NEXT     | 包頭   | 300.0-  |       |         |                      |                   |           |             |          |
|                | (                    |                       |                 |      | RE     | SET      | HOLD    | STEP     |      | 200.0 - |       |         |                      |                   |           |             | =        |
| Only t         | emp ctrl?            | PV                    |                 | 0.0  |        |          | Ð       | -        | >    | 100.0 - |       |         |                      |                   |           |             |          |
| OFI            | F 🛄 ON 🛛             |                       | 1               | 0.0  | Restar | Prog.    |         |          |      | 0.0 -   |       |         |                      |                   |           |             |          |
|                |                      | STOP SV               | м               | 0.0  | _      |          |         |          |      | 0.0     | 250.0 | 500.0 7 | 50.0 1000.0<br>時間(mi | ) 1250.0 1<br>in) | 500.0 175 | 50.0 2000.0 |          |
|                | rogram pattern       | ]                     |                 |      |        |          |         |          |      |         |       |         |                      |                   | _         |             |          |
| ( <u>4</u> ) " |                      |                       | 0               | 1    | 2      | 3        | 4       | 5        | 6    | 7       | 8     | 9       | 10                   | 11                |           |             |          |
|                | LOAD                 | SV(C)<br>Time(hhh mm) | -999            | 0.16 | 1.00   | 300      | 1.00    | 0.20     | 1.00 | -1      | _     |         |                      |                   |           |             |          |
|                | SAVE                 | loop:0 or temp.:-5    | 0               | -5   | 0      | -5       | 0       | -5       | 0    |         |       |         |                      |                   |           |             |          |
|                |                      | Value                 | 0               | 10   | 5      | 10       | 5       | 5        | 5    |         |       |         |                      |                   |           |             |          |
|                | SEND                 | Interval time(sec)    | 0               | 0    | 600    | 0        | 600     | 0        | 600  |         |       |         |                      |                   |           |             |          |
|                |                      | Power Limt No.        | 0               | 1    | 1      | 1        | 1       | 1        | 1    | _       | _     |         |                      |                   | T         |             |          |
|                |                      | •                     |                 |      |        | 1        |         |          |      |         |       |         |                      | •                 |           |             | -        |
| 2              |                      |                       |                 |      |        |          |         |          |      |         |       |         |                      |                   |           |             |          |
| <              |                      |                       |                 |      |        |          |         |          |      |         |       |         |                      |                   |           |             | ×<br>.:: |

図 [Temp\_control]起動画面

- ② 実行ボタンをクリックする。
- ③ PV (℃)に現在の温度が表示されることを確認する。
- ④ [program pattern]に測定条件を入力する。
  - ◆ [SV(℃)]:「目標温度」を入力する。ただし、STEP 0 には「開始温度」を、プログラムの 最終 STEP には「-1」を入力すること。
  - ◆ [Time(hhh.mm)]:所要時間を入力する。単位は「時.分」、最大時間は「999.59」である。
     ただし、STEP 0 には SV(設定値)スタートの場合「0」を、PV(測定値)スタートの場合
     「-999」を入力すること。
  - ◆ [loop:0 or temp: -5]:設定温度を一定にして繰返し測定を行うか、温度を変えながら測定を行うかを入力する。
     温度一定にして繰返し測定を行う場合、「0」を入力する。
     温度を変えながら測定を行う場合、「-5」を入力すること。
  - ◆ [Value]:上行(loop:0 or temp: -5)によって入力値が異なるので注意すること。
     loop「0」の場合、繰返し回数を入力する。
     temp「-5」の場合、測定温度間隔(℃)を入力する。
     降温時はマイナスの値を入力する
     こと。
  - ◆ [Interval time(sec)]:繰返し測定行う場合の測定開始から次の測定開始までの時間 間隔を入力する。

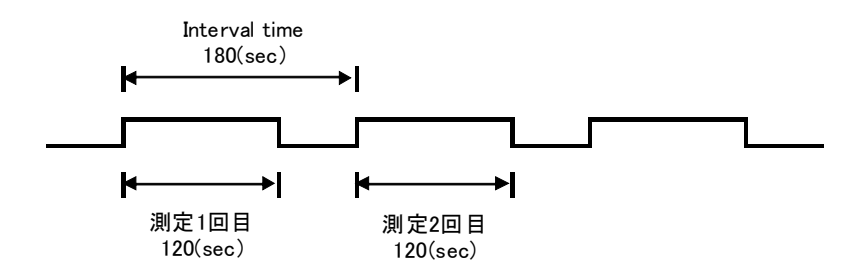

例) Interval time を 180sec に設定し、QXAFS 測定に 120sec かかる場合

◆ [Power Limit No.]:STEP 毎に出力制限をかける場合に No.を入力する。
 「0」か「1」を入力する。(2010/6/15 現在、下限値 0%、上限値 100%に設定されている)

[program pattern]入力例

|                    | 0    | 1    | 2    | 3    | 4    | 5    | 6    | 7    | 8    | 9  | 10 | 11 |   |
|--------------------|------|------|------|------|------|------|------|------|------|----|----|----|---|
| SV(C)              | 20   | 100  | 100  | 300  | 300  | 800  | 800  | 500  | 500  | -1 |    |    |   |
| Time(hhh.mm)       | -999 | 0.16 | 1.00 | 0.40 | 1.00 | 1.40 | 0.10 | 1.00 | 0.10 |    |    |    |   |
| loop:0 or temp.:-5 | 0    | -5   | 0    | 0    | 0    | -5   | 0    | -5   | 0    |    |    |    |   |
| Value              | 0    | 10   | 5    | 0    | 5    | 10   | 3    | -10  | 2    |    |    |    |   |
| Interval time(sec) | 0    | 0    | 600  | 0    | 600  | 0    | 180  | 0    | 300  |    |    |    |   |
| Power Limt No.     | 0    | 1    | 1    | 1    | 1    | 1    | 1    | 1    | 1    |    |    |    | Ŧ |
| •                  |      | _    |      |      |      |      |      |      |      |    |    |    | • |

(STEP 0-1):室温~100℃ 5℃/min で昇温、10℃毎に XAFS 測定

- (STEP 2) :100℃で1時間一定、10分毎に5回 XAFS 測定
- (STEP 3) :100~300℃ 5℃/min で昇温、その間測定なし
- (STEP 4) :300℃で1時間一定、10分毎に5回 XAFS 測定
- (STEP 5) :300~800℃ 5℃/min で昇温、10℃毎に XAFS 測定
- (STEP 6) :800℃で10分間一定、3分毎に3回 XAFS 測定
- (STEP 7) :800~500℃ 5℃/min で降温、10℃毎に XAFS 測定
- (STEP 8-9):500℃で10分一定、5分毎に2回 XAFS 測定して終了
- ⑤ SEND ボタンを押すと温度調節器に program pattern 値を送信する。送信中は、ボタンの 表示が「Do it...」になり、送信終了後「SEND」に戻る。
  - ※ LOAD ボタンを押すと過去に保存した program pattern を読み込むことができる。
  - ※ SAVE ボタンを押すと入力した program pattern を保存することができる。
- 2 QXAFS 測定プログラム(QXAFS14B2.vi)の起動
- ① BL14B2 Control.viのメニュー窓から「QXAFS」を選択し、実行する。下記ウィンドウが開く。

| ▶ 0XAF51482vi<br>ファイル(F) 編集(F) 表示(V) ブロジャカト(P) 操作(Q) ツール(T) ウィンドウ(W) ヘルブ(H)                                                                                                    |                                                                                                    |
|----------------------------------------------------------------------------------------------------|----------------------------------------------------------------------------------------------------|
|                                                                                                    | S (SAFS)                                                                                                |
| Start                                                                                                    | Backlash (dee)<br>\$ D100000<br>DSS Close Durrent Sample<br>DSS Close D                                 |
| Start (deg)         End (deg)         Step (deg)         Dwell (ms)         Total Tir           10 [1 ]2         13.300000         \$10.800000         \$0.000520         \$10         \$60 | ne (s)TotalPoints Theta Speed (pls/s) Loop Present Loop<br>4808 750 0 0 0 0 0 0 0 0 0 0 0 0 0 0 0 0 0 0 |
| 50000- 0                                                                                                    | 10<br>PiezoTune one-way 11 OFF one-way                                                                  |
| 4000.0 -                                                                                                    | 12 Scan Start<br>\$1.00                                                                                 |
| 30000-                                                                                                    | Moving Scoperat use MOSTAB?                                                                             |
| 20000-                                                                                                    | DataSave                                                                                                |
| 0.0-                                                                                                    | Finalized                                                                                               |
|                                                                                                    | 135000<br>Encoder-Pulse angle 100er<br>0 105934 1-02                                                    |
|                                                                                                    | Latch<br>External                                                                                       |
| 0.5500 - 0.5000 -                                                                                                    | ut(0)])                                                                                                 |
| 0.4500 - 0.4000 -                                                                                                    | Counter settings                                                                                        |
| 0.3500 - 0.3000 -                                                                                                    | Counter<br>Axcpci3901 V<br>no use                                                                       |
| 02500 -                                                                                                    | 11_Counter # of channels<br>Transmission ▼ ∰19                                                          |
| 0.1500 -                                                                                                    | 12 Counter<br>No Use                                                                                    |
| 0.1000                                                                                                    |                                                                                                    |
|                                                                                                    | 13.5000 99<br>10 Offset 11 Offset 12 Offset Measure Dark 10 Offset meas                                 |
|                                                                                                    | \$0000 \$0000 \$0000 ON 0000                                                                            |
| Data File Name<br>%C#usr#BL01_data                                                                                                    | Last Scan Start Time Last Scan End Time (S) 0000 0000                                                   |
| Copy path<br>File copy                                                                                                    | Start bin End bin MCA D000                                                                              |
|                                                                                                    |                                                                                                    |
|                                                                                                    |                                                                                                    |

図 [QXAFS14B2]起動画面

- ② 実行ボタンをクリックする。(これで、ウィンドウがアクティブになり、入力を受け付ける状態になる。)
- ③ Trigger ボタンを ON にする。
- ④ Loop 欄に測定回数を入力する。Temp\_control プログラムで設定した測定回数以上にする こと。
- ⑤ Sample Name の欄にコメント文を入力する。
- ⑥ Scan start, End, Step に分光器のスキャンする角度範囲とステップを入力する。
- ⑦ Dwell time に1点あたりの計測時間を入力し、その時の total time を確認する。
- ⑧ カウンタの設定を行う。透過法による測定の場合、以下のように設定する。(デフォルト設定であるので、プログラム起動時は設定する必要はない。)
  - Counter Axcpci3901
  - I1\_counter Transmission
  - I2\_counter No Use
  - SSD\_counter No Use
- ⑨ Measure Dark ボタンは、ダークカレントを測定する必要がある場合、ON にする。Gain を

変更しない時等、前回測定したダークカレント値をそのまま使用する場合は、OFF にする。 ON の場合、Loop の初回時のみダークカレントを測定する。

- ① Start button を押すと、データファイル名入力ウィンドウが開くので、ファイル名(拡張子は「.dat」)を入力する。
- QXAFS 測定プログラムが待機状態になる。
- 3 昇温測定の開始

| E Temp_control.vi   |                         |         |                                      |                       |                    |      |              |      |                                                                                                    |      |      |                                |       |       |       |        |
|---------------------|-------------------------|---------|--------------------------------------|-----------------------|--------------------|------|--------------|------|----------------------------------------------------------------------------------------------------|------|------|--------------------------------|-------|-------|-------|--------|
| ファイル(E) 編集(E) 操作(Q) | ツール(T) 参照(B) ウィンド       | う(W) ヘル | プロン                                  |                       |                    |      |              |      |                                                                                                    |      |      |                                |       |       |       | [1111] |
| 🖷 🐼 🛑 🗉             |                         |         |                                      |                       |                    |      |              |      |                                                                                                    |      |      |                                |       |       |       | 2 4    |
|                     |                         |         |                                      |                       |                    |      |              |      |                                                                                                    |      |      |                                |       |       |       |        |
| Only temp ctrl?     | RUNI<br>RUNI<br>STOP    |         | <mark>-(%)</mark><br>0<br>0.0<br>0.0 | Currer<br>0<br>Restar | Measuri<br>nt STEP | HOLD | NEXT<br>STEP |      | 500.0 -<br>450.0 -<br>350.0 -<br>350.0 -<br>300.0 -<br>2200.0 -<br>150.0 -<br>100.0 -<br>50.0 -<br>0.0 - | 50.0 | 1000 | 15 <sup>1</sup> .0.0<br>時間(mit | 200.0 | 250.0 | 300.0 |        |
| program pattern     | J                       | 10      | 1.                                   | la                    | 0                  | 14   | E            | 6    | 17                                                                                                    | 0    | 0    | 10                             | 44    | 101   |       |        |
|                     |                         | 0       | 100                                  | 2                     | 3                  | 4    | 0            | 0    | 1                                                                                                    | 8    | 9    | 10                             | 11    | -     |       |        |
| LOAD                | Time (hthe max)         | 20      | 0.16                                 | 1.00                  | 300                | 300  | 0.00         | 1.00 | -1                                                                                                    | _    | -    | _                              | _     | -     |       |        |
|                     | l loop : 0 or tomp := 5 | -999    | -5                                   | 0                     | -5                 | 0    | -5           | 0    | -                                                                                                    | -    | -    |                                | -     |       |       |        |
| SAVE                | Value                   | 0       | 10                                   | 5                     | 10                 | 5    | 5            | 5    | -                                                                                                    |      |      |                                | -     |       |       |        |
| orun                | Interval time(sec)      | 0       | 0                                    | 600                   | 0                  | 600  | 0            | 600  | -                                                                                                    | -    | -    | -                              | -     |       |       |        |
| SEND                | Power Limt No.          | 0       | 1                                    | 1                     | 1                  | 1    | 1            | 1    | -                                                                                                    |      | -    | -                              |       |       |       |        |
|                     | •                       |         | -                                    |                       |                    |      | 12           | 1    |                                                                                                    | 1.   |      | 0                              | •     |       |       |        |
| <                   |                         |         |                                      |                       |                    |      |              |      |                                                                                                    |      |      |                                |       |       |       | >      |
| ( Sector )          |                         |         | _                                    |                       |                    |      |              |      |                                                                                                    |      |      |                                |       |       |       | 1100   |

図 [Temp\_control]実行画面

- ① RUN ボタンを押す。
- ② ログデータ保存のファイル名入力ウィンドウが開くので、ファイル名(拡張子は「.log」)を入力する。
- ③昇温を開始する。
- 4 XAFS測定のタイミング
- (1) 温度調節器制御プログラムにて PV(測定値)が設定温度に達すると、待機中の QXAFS 測 定プログラムがスタートする。測定時は、温度調節器制御プログラム画面の Measuring XAFS ランプが点滅する。
- (2) XAFS 測定が終了すると、測定開始点まで戻り、次の測定条件(温度や Interval time)になるまで待機状態となる。
- (3) 以降、この繰返しとなる。
- (4) プログラム終了
  - QXAFS 測定プログラムの Loop 回数>温度調節器制御プログラムの設定回数の場合、QXAFS 測定プログラムで Loop stop を押して、QXAFS 測定プログラムを終了させる。

- QXAFS 測定プログラムの Loop 回数=温度調節器制御プログラムの設定回数の場合、QXAFS 測定プログラムは自動的に終了する。
- QXAFS 測定プログラムの Loop 回数<温度調節器制御プログラムの設定回数の場合、温度調節器制御プログラムがエラーを起こす可能性があるので、注意すること。
- 温度調節器制御プログラムは、設定した program pattern が終了しても実行状態の ままであるので、STOP ボタンを押して温度調節器制御プログラムを終了させる。
- 繰返し測定を行う時間(interval time×回数)>温度一定時間の場合、温度調節器 のプログラム運転が解除されないので、RESET ボタンを押すこと。

## 5 PID設定値

PID値は SV scope で設定した値で自動的に変更される。 (2010/6/15 現在の設定値)

GAIN : 0.41

| No. | SV(°C) | Р    | Ι  | D  | SV scope (°C) |
|-----|--------|------|----|----|---------------|
| 1   | 50     | 27.5 | 49 | 12 | 0-50          |
| 2   | 100    | 26.6 | 54 | 14 | 50-100        |
| 3   | 200    | 23.3 | 66 | 17 | 100-200       |
| 4   | 300    | 21.0 | 71 | 18 | 200-300       |
| 5   | 400    | 17.2 | 74 | 19 | 300-450       |
| 6   | 550    | 11.9 | 73 | 18 | 450-600       |
| 7   | 650    | 7.9  | 66 | 17 | 600-800       |
| 8   | 800    | 1.5  | 23 | 6  | 800-1000      |

以上